## HOLICONG MIDDLE School Library

| Database                                                                                                    | Notable Features                                                                                                    |
|----------------------------------------------------------------------------------------------------|----------------------------------------------------------------------------------------------------|
| ✓ Atomic Learning                                                                                                    | <ul> <li>Video tutorials on thousands of topics including<br/>tech tools, research guidelines and current trends<br/>in digital media</li> </ul> |
| <ul> <li>✓ American History</li> <li>✓ World History: Ancient/Medieval</li> <li>✓ World History: The Modern Era</li> <li>✓ Issues: Controversy &amp; Society</li> </ul> | <ul> <li>Read aloud tool</li> <li>Preformatted citations</li> <li>Primary sources</li> </ul>                                                     |
| ✓ POWER Library Resources                                                                                                    | <ul> <li>Pennsylvania supported databases on various topics and varying levels (elementary to college)</li> </ul>                                |
| <ul> <li>✓ Student Resources</li> <li>✓ Opposing Viewpoints</li> </ul>                                                                                                  | <ul> <li>Leveled reading (difficulty indicated by color/shape</li> <li>Read aloud tool</li> <li>Translation capability</li> </ul>                |
| ✓ World Book Online                                                                                                    | <ul><li>Highlighting tool</li><li>Built in dictionary</li></ul>                                                                                  |

## **Renewing Books Online**

- 1. Visit the Holicong Middle School Home Page, hover over "Our School" and click on Library
- 2. Click on "Library Catalog"
- 3. Click on "Login" (on the right side) and enter username/password used for school computers

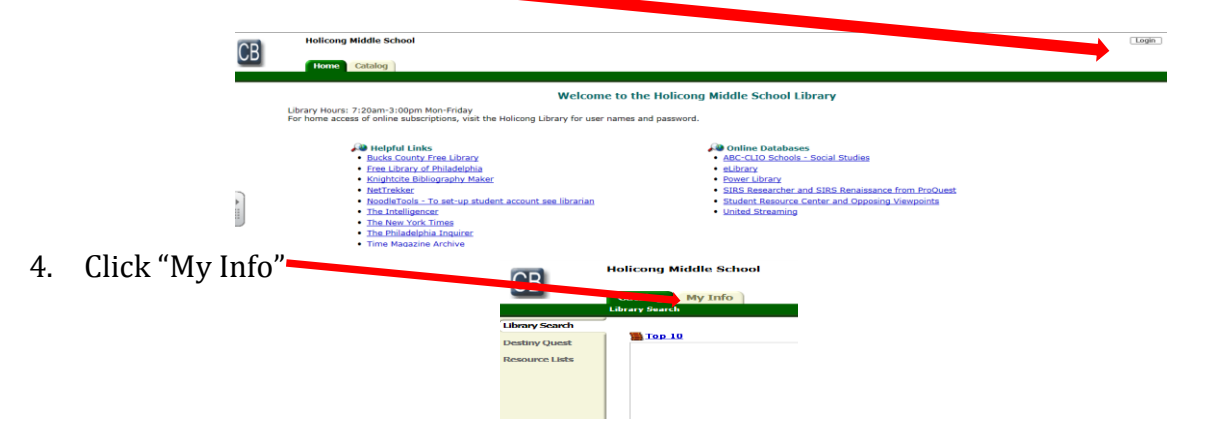

5. Here, you can see when books are due, renew materials from home and/or place books on hold.

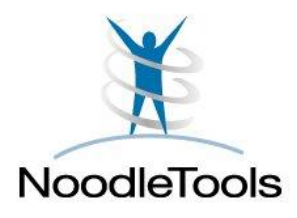

Online tool to organize and navigate the research process. Features include:

- Support for creating citations
- Online notecards, outline & annotations
- o In-text citation helper
- Collaboration tool for teachers & students

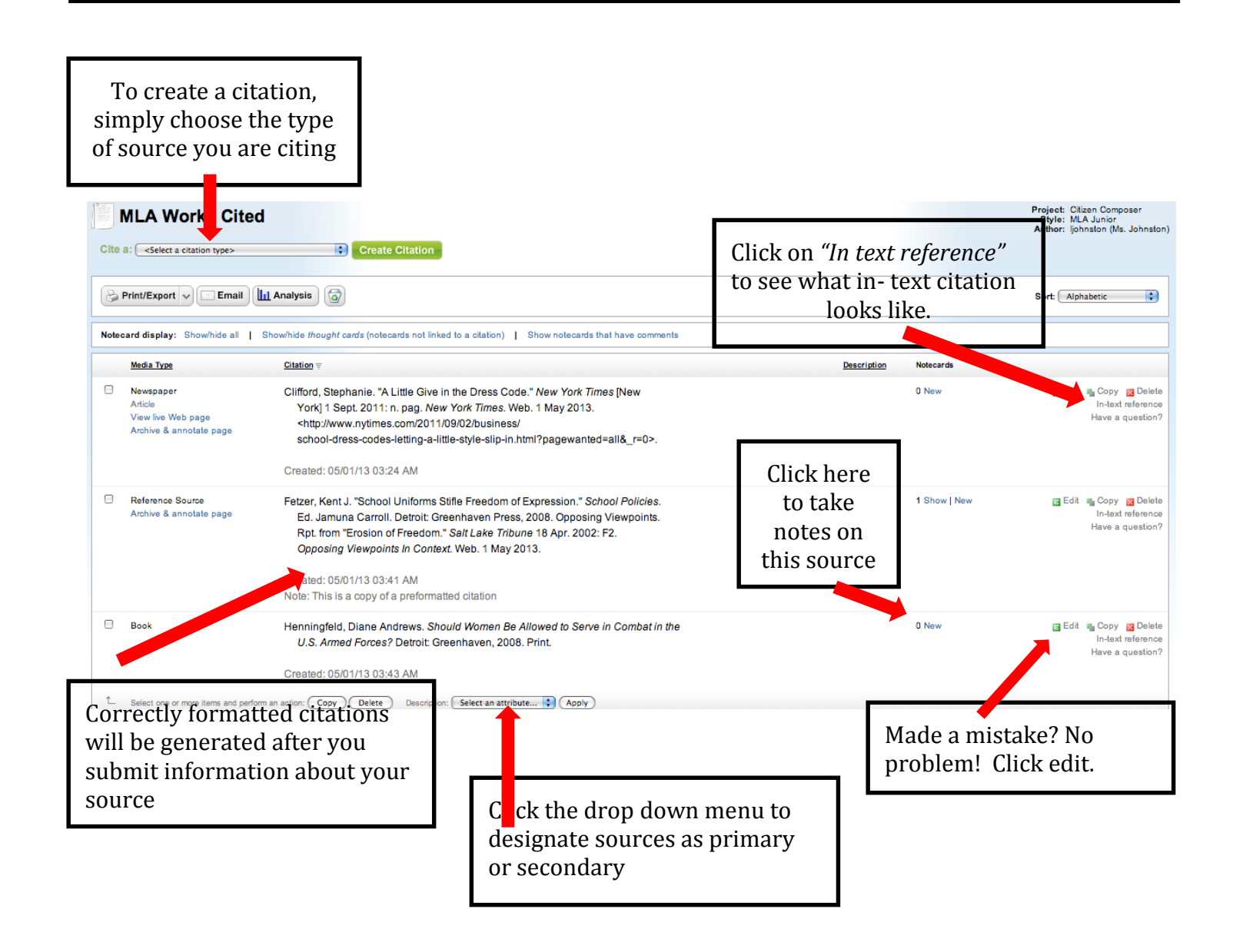